## **Set Center Administrator Permissions**

Last Modified on 07/12/2023 3:11 pm CDT

You can control what areas of Minute Menu CX a center's administrator can access.

Note: These permissions only take effect if Policy A.12 is set to Y.

- 1. Click the **Tools** menu and select **Center Administrator Permissions**. The Center Administrator Permissions window opens.
- 2. Check the box next to each permission to assign to the center administrator. Click **All** to assign all permissions to the center administrator.
- 3. Click Save.